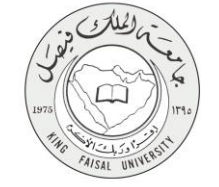

دلیل استخدام خدمة طلب توصية

VERSION 1.0 JUNE 4, 2015

صفحة رقم 1 من 16

| ۲ ۵۵                                                       | · · · · · · · · · · · · · · · · · · · |
|------------------------------------------------------------|---------------------------------------|
| طلب توصيه                                                  | اسم الخدمة                            |
| AC092-82                                                   | رقم الخدمة                            |
| حکومة – أفراد (G-C)                                        | نوع الخدمة                            |
| الطلبة                                                     | الجهة المستفيدة                       |
| عمادة التعلم الإلكتروني والتعليم عن بعد                    | الجهة المقدمة للخدمة                  |
| إجرائية                                                    | مستوى نضج الخدمة الحالي               |
| من خلال الموقع الإلكتروني وأجهزة الخدمة الذاتية            | قنوات تقديم الخدمة                    |
| http://del.kfu.edu.sa/entisab_app/recommendation/index.asp | رابط مباشر على الخدمة                 |
| 8003030308                                                 | هاتف مباشر للتواصل مع الجهة           |
|                                                            | المقدمة للخدمة                        |
| del@kfu.edu.sa                                             | بريد إلكتروني للدعم الفني             |

AISAL UN

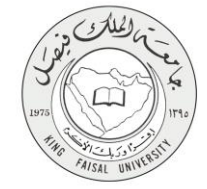

# جدول المحتويات

|         | الموضوع                                                      |
|---------|--------------------------------------------------------------|
| ۳       | جدول المحتويات                                               |
| ٤       | ١- الخدمة في سطور                                            |
| ٥       | ٢- نموذج طلب الخدمة (ورقي او الكتروني)                       |
| ٦       | ٣- طريقة الدخول على النظام (Inputs)                          |
| ۹       | ٤- الخطوات المتبعة للحصول على الخدمة                         |
| <u></u> | <ul> <li>مثروط ومتطلبات الحصول على الخدمة</li> </ul>         |
| ١٢      | ٦- مسار عمل الخدمة                                           |
| ۱۳      | <ul> <li>٧- عرض البيانات النهائية للخدمة (Output)</li> </ul> |
| ١٤      | ٨- ملخص خطوات الخدمة                                         |
| ۱۰      | ٩- تسجيل الخروج من النظام                                    |

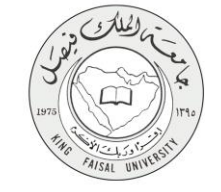

## ١- الخدمة في سطور

خدمة تمكن الطالب من الحصول على افادة بالمقررات التي قام بدراستها بالجامعة بناء على طلبه لغايات أخرى كالدراسات العليا او العمل.

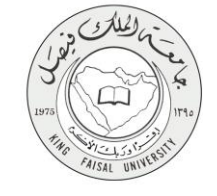

## ٢- نموذج طلب الخدمة

- تسجيل دخول الطالب باسم المستخدم وكلمة المرور.
  - طباعة التوصية ٤ مرات فقط

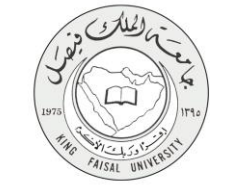

# ٣- طريقة الدخول على النظام (Inputs)

۱- ادخل على موقع جامعة الملك فيصل kfu.edu.sa

٢- اضغط رابط بوابة التعليم عن بعد.

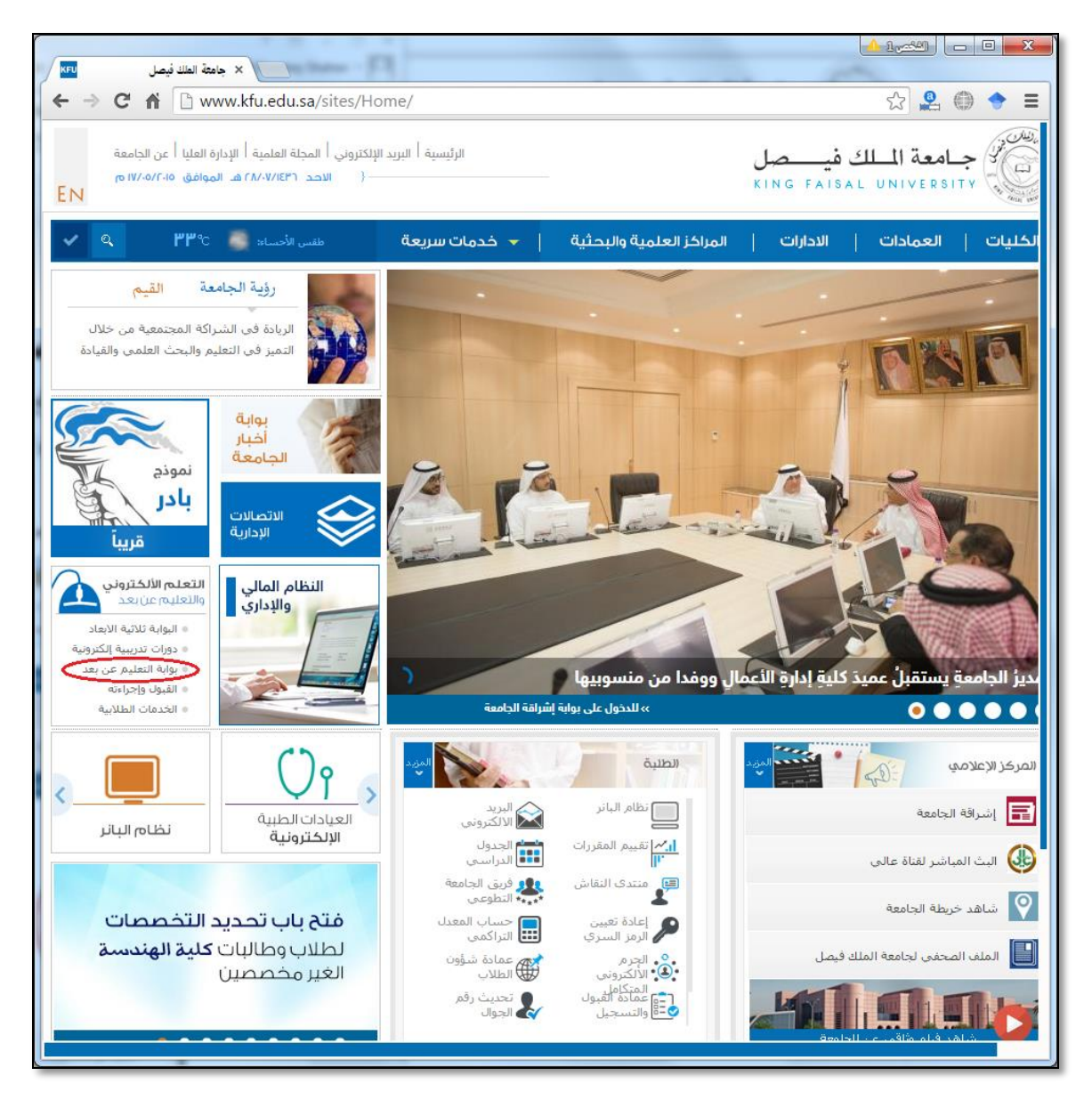

Kingdom of Saudi Arabia Ministry of Education King Faisal University Committee of e-Government Transactions

٣- اضغط على رمز الخدمات الطلابية.

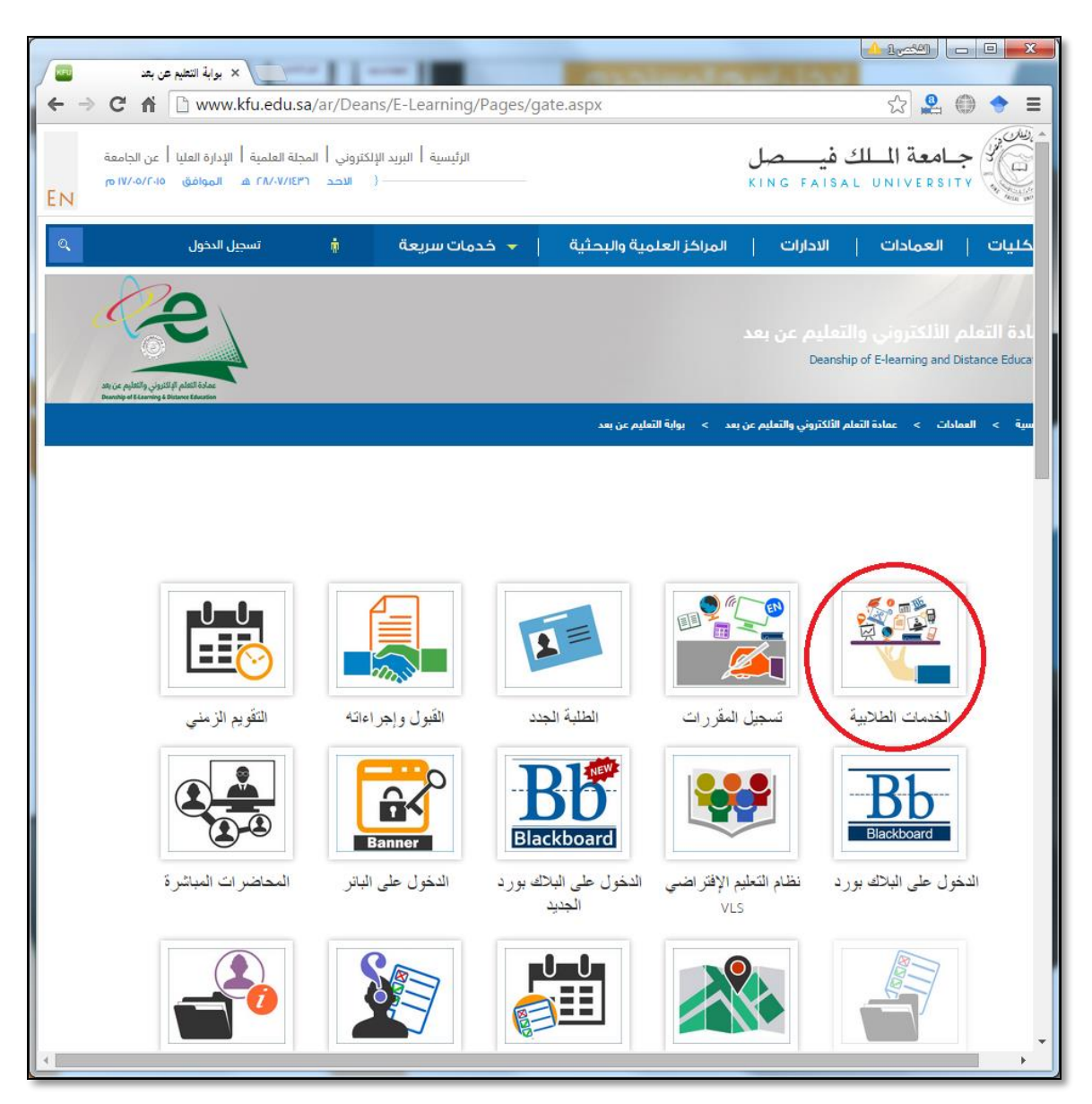

٤- ادخل اسم المستخدم أو الرقم الجامعي وكلمة المرور، ثم اضغط زر دخول.

| ← → C ☆ del.kfu.edu.sa/entisab_app/index.asp                                  | ०,¶☆ 🍳 🕀 🔶 ☰   |  |
|-------------------------------------------------------------------------------|----------------|--|
|                                                                               |                |  |
|                                                                               |                |  |
| شاشة الدخول إلى الخدمات الطلابية                                              |                |  |
| دخول                                                                          | 🔎 تسجيل اا     |  |
| المستخدم / الرقم الجامعي                                                      | *              |  |
| المرور                                                                        | * كلمة         |  |
| دخول <b>C• ا</b> إعادة تعيين كلمة السر<br>ية                                  | * حقول إلزام   |  |
| لدخول يرجى الدخول على هذا الرابط لتحديث بياناتك <mark>تحديث البيانات ۞</mark> | إذا لم تستطع ا |  |
| جميع الحقوق محفوظة © لجامعة الملك فيصل 1435 هـ - 2014 م<br>•                  |                |  |

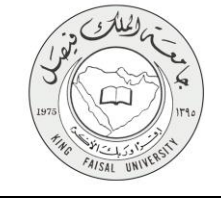

٤- الخطوات المتبعة للحصول على الخدمة
 ١- انتقل إلى تبويب "خدمات أخرى".
 ٢- اضغط رمز "التوصية الإلكترونى".

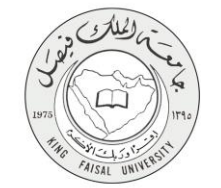

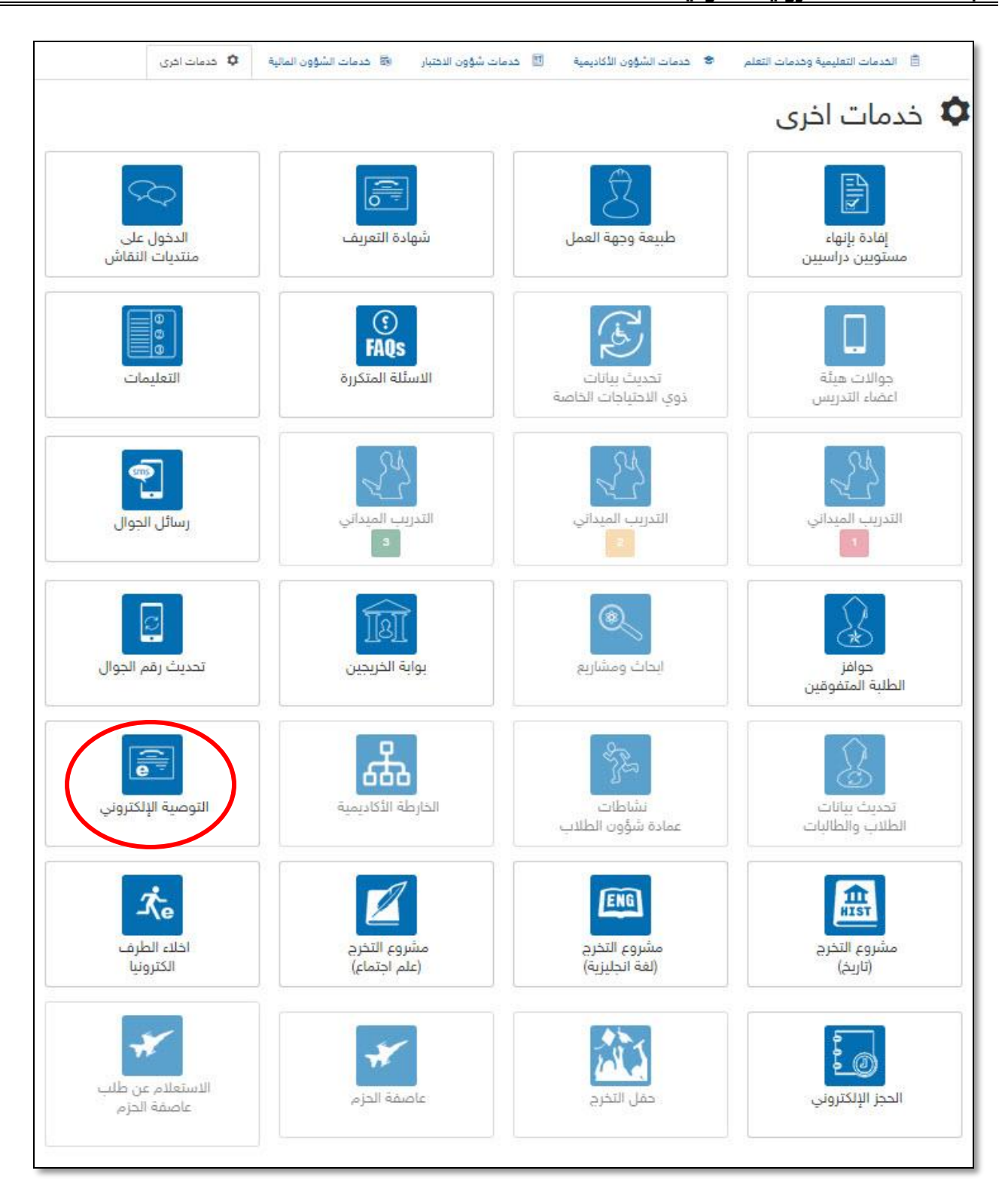

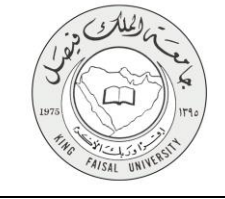

### ٥- شروط ومتطلبات الحصول على الخدمة

١. تسجيل الدخول باسم المستخدم وكلمة المرور.
 ٢. الدخول على رابط الخدمة.
 ٣. ادخال البيانات المطلوبة للحصول على توصية إلكترونية.
 ٤. تقديم طلب الحصول على توصية إلكترونية.

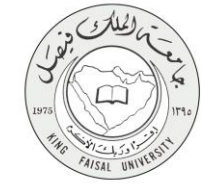

### ٦- مسار عمل الخدمة

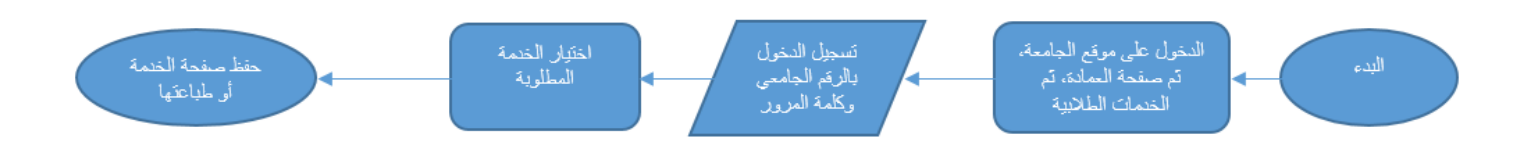

#### صفحة رقم 12 من 16

Г

### ۷- عرض البيانات النهائية للخدمة (Output)

| KINGDOM OF SAUDI ARABIA<br>Ministry of Higher Education<br>KING FAISAL UNIVERSITY<br>(037)<br>الموضوع: نموذج توصية | The last mutit                                                                                                    | الملكتة التوتينية التفوّذ تيم<br>ولادة التشابيم التتابي<br>مجامعت الملكوني فيقت ل                                                                                                    |
|----------------------------------------------------------------------------------------------------|----------------------------------------------------------------------------------------------------|----------------------------------------------------------------------------------------------------|
|                                                                                                    | إلى من يهمة الأمر                                                                                                    |                                                                                                    |
| اب بجامعة الملك فيصل.                                                                                              | , رقم اكاديمي :<br>في برنامج التعليم المطور للانتس<br>الخدمةالإجتماعية لدي.<br>في هذا المقرر.                                           | نفيدكم بأن الطالب :<br>قام بدراسة مقرر العتر لمقرر •<br>كليــة الأداب تخصص علم الإجتماع و<br>وقد تحصل على درجة : وبتقدير : -                                                                                                    |
|                                                                                                    | ن اية مىمۇرليە .                                                                                                    | وقد اعطيت له هذه الشهادة بناء على طلبة دو                                                                                                    |
|                                                                                                    | وتقبلوا فاتق تحياتي وتقديري                                                                                                    |                                                                                                    |
|                                                                                                    | استاذ المقرر. :                                                                                                    | Participation of the state of the state of t |
| هي : 4<br>لمباعة التوصيات لذا يرجى التأكد بأن الطابعة<br>7.<br>توصيته مرة اخرى                                     | لطباعة - التوصيات المسموح بها لك<br>فط على طباعه سيتم احتساب عداد ه<br>موصولة بالجهاز وتعمل بشكل صحي<br>باعة توصيه له لن يسمح لك بطباعة | عداد ا<br>ملاحظة هامة : يرجى العلم بأنه بمجرد الض<br>المقرر الذي تم ط                                                                                                    |
|                                                                                                    | طباعة                                                                                                    |                                                                                                    |
|                                                                                                    |                                                                                                    |                                                                                                    |
| الرفقات:                                                                                                    | التاريخ: 5/25/2015                                                                                                    | الرقم: 211584566                                                                                                    |
| Kingdom of Saudi Arabia P.O.Box 400 Al-Hassa - 31982 Tel                                                           | د معند : 035800000 Fax: 035816980 •۲٥٨١٦٩٠ •                                                                                            | الملكة العربية السعودية ص. ب ٤٠٠ الأحساء - ٢٥٨٠٠٠٠ البالف : ٢٥٨٠٠٠٠٠                                                                                                    |

AISAL UNI

صفحة رقم 13 من 16

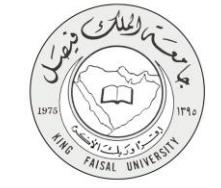

### ٨- ملخص خطوات الخدمة:

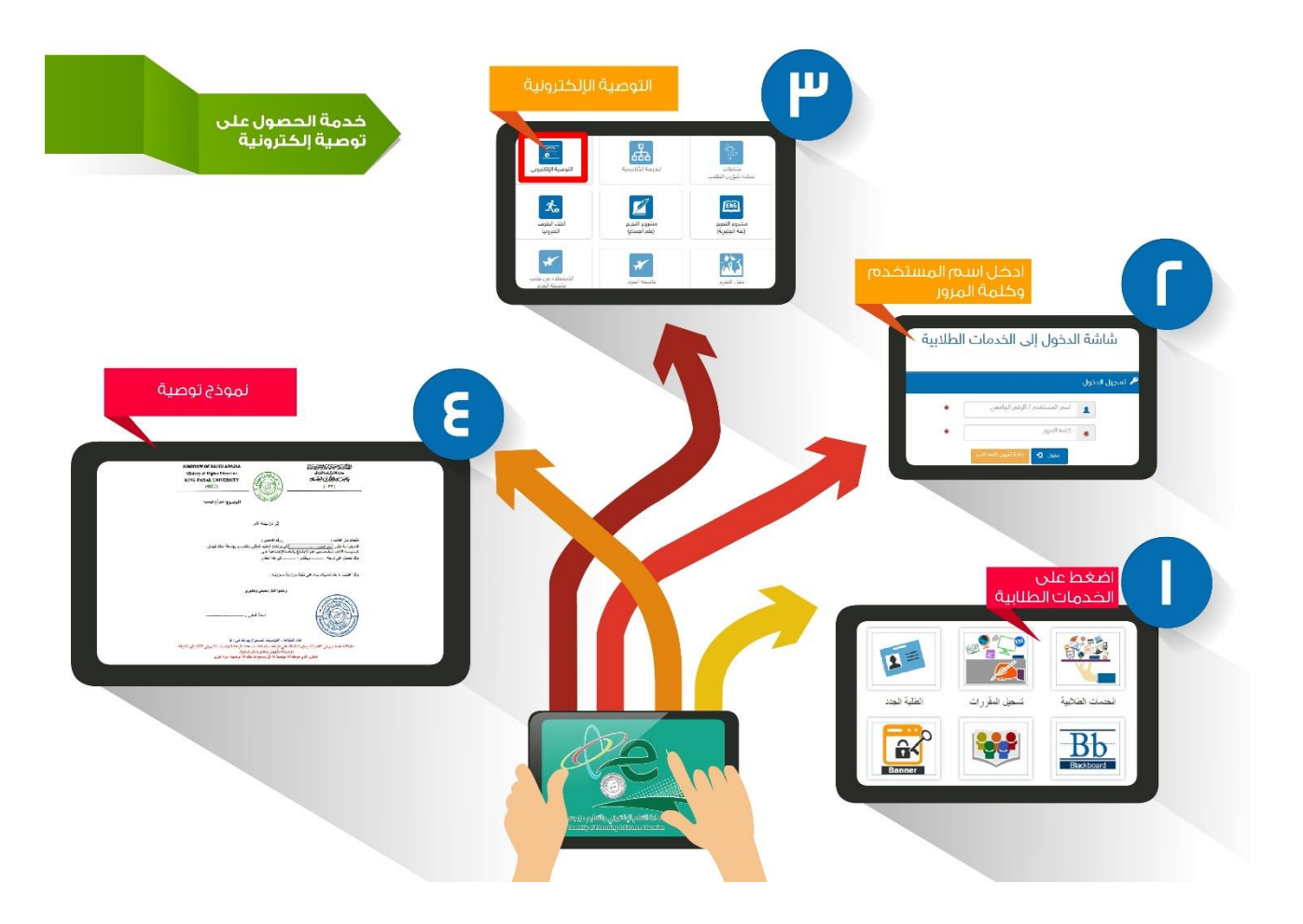

#### صفحة رقم 14 من 16

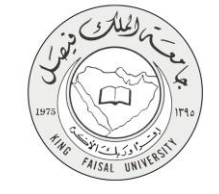

### ٩- تسجيل الخروج من النظام

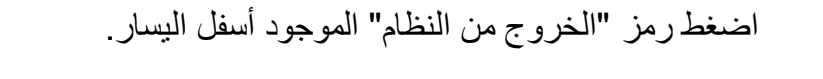

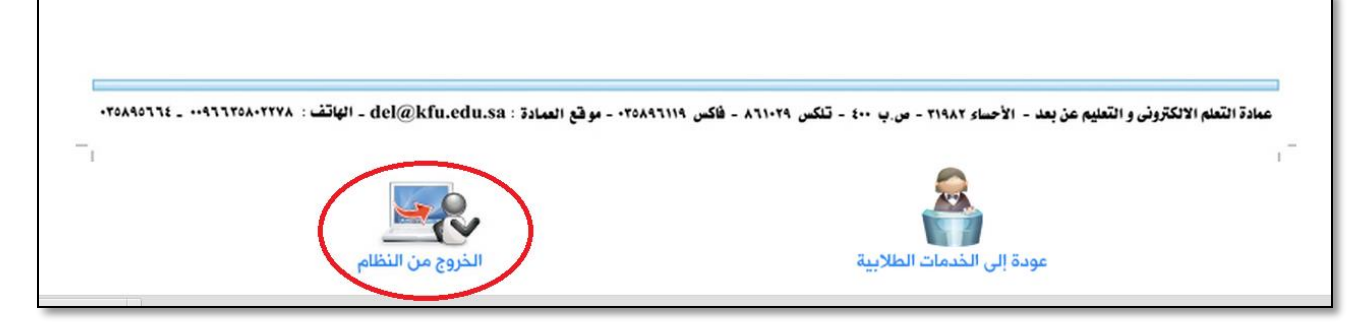

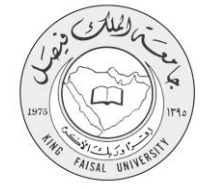

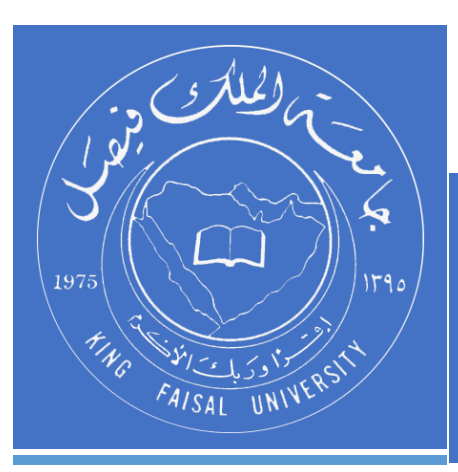

KINGDOM OF SAUDI ARABIA MINISTRY OF EDUCATION KING FAISAL UNIVERSITY

صفحة رقم 16 من 16